# Time Sheet Approval Guide

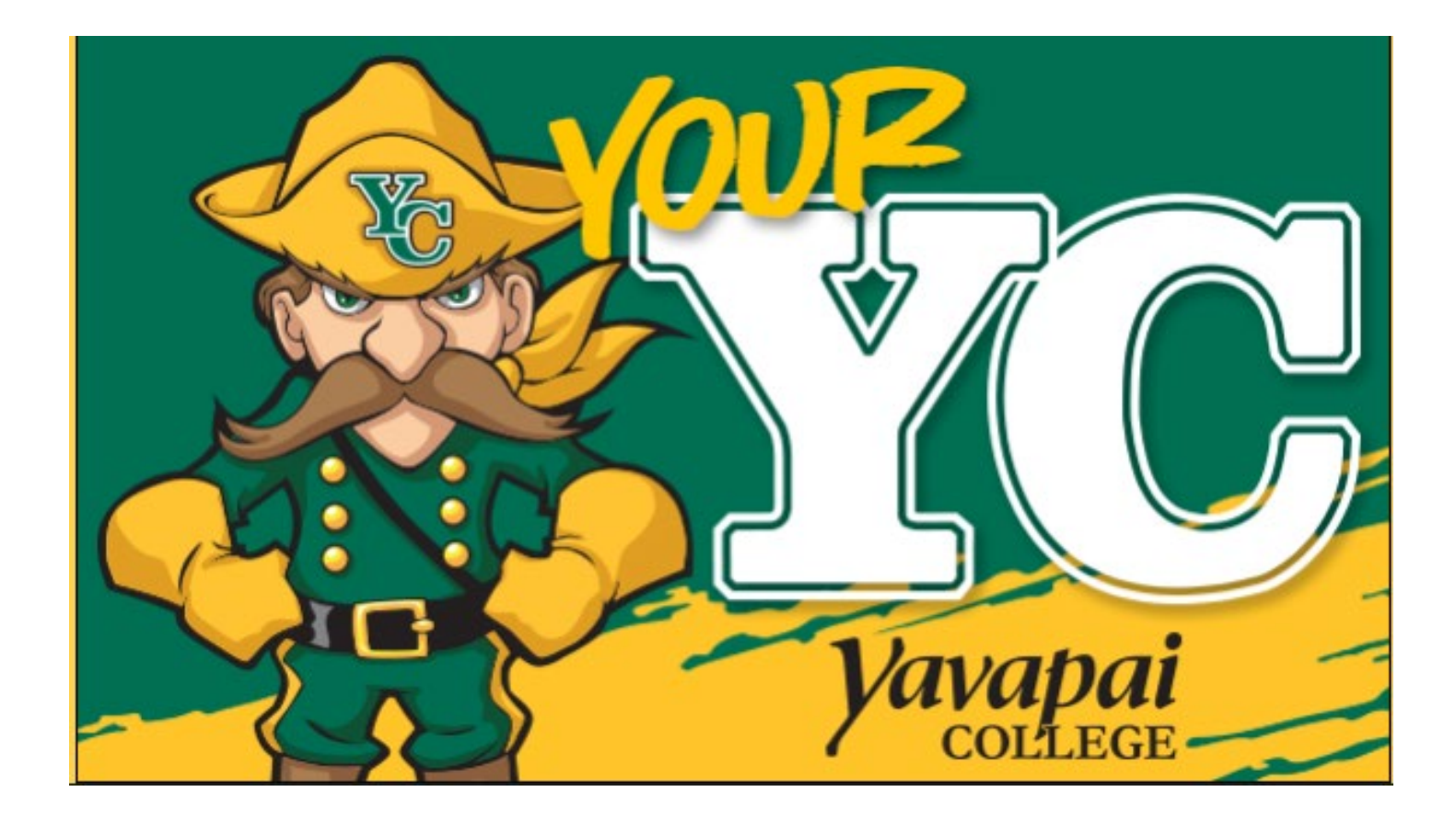

Log into your YC Portal by clicking on "**myYC**" located upper right corner of the site <u>www.yc.edu</u>.

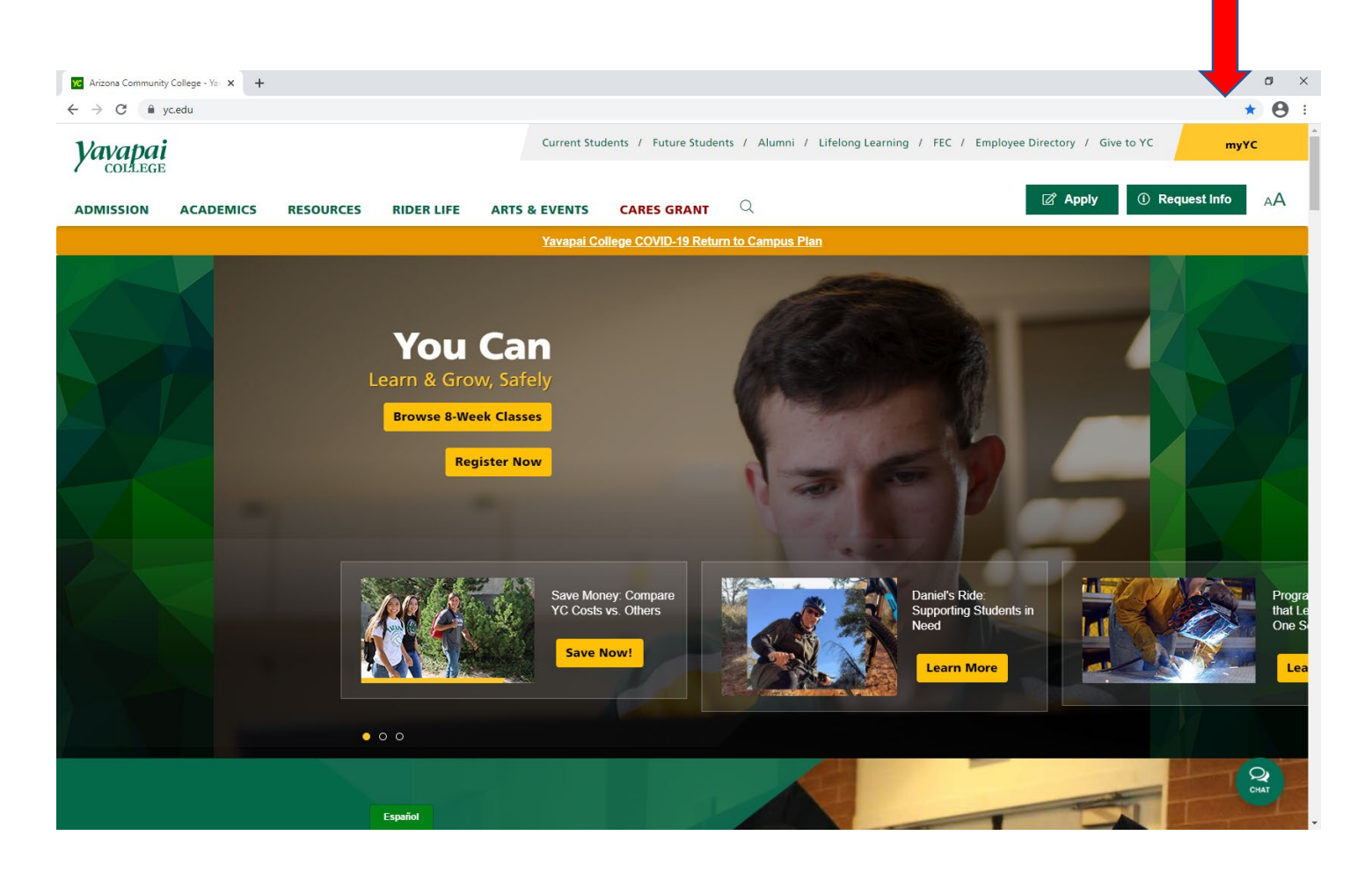

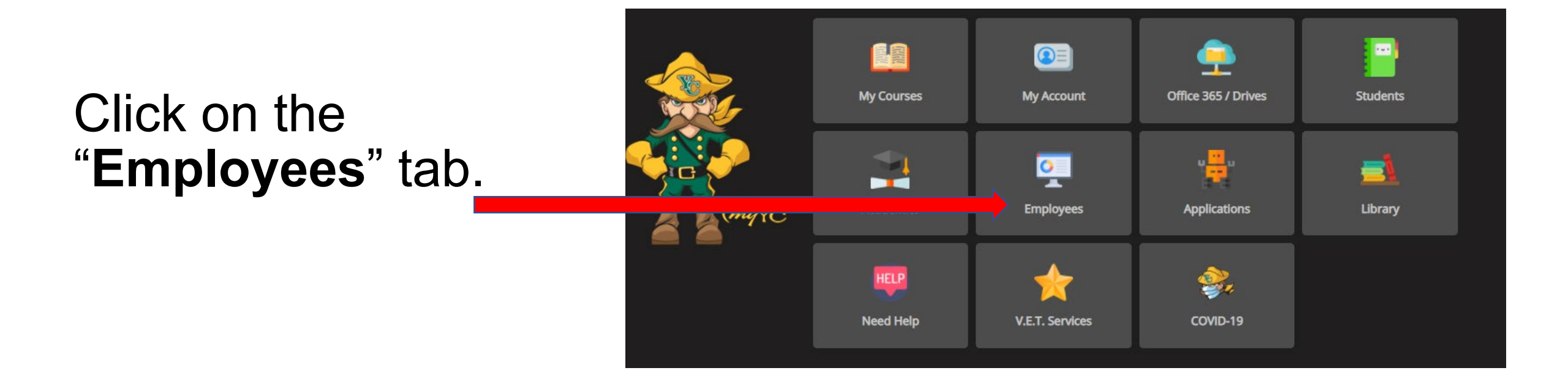

#### 141 My Courses My Account Office 365 / Drives Students **u** <mark>---</mark>u 0 Click on Academics Library Employees Applications myYC "My Timesheet". My Timesheet My Pay Information HELP My Tax Forms My Leave Balances My Benefits **Need Help** COVID-19 My Perform

## Click the radio button **"Approve or Acknowledge Time:**" under **"My Choice"**. Click **"Select"**.

### **Time Reporting Selection**

Home > Employee > Time Sheet

Relect a name from the pull-down list to act as a proxy or select the check box to act as a Superuser.

| Selection Criteria         |           |
|----------------------------|-----------|
|                            | My Choice |
| Access my Time Sheet:      | 0         |
| Access my Leave Report:    | 0         |
| Access my Leave Request:   | 0         |
| Approve or Acknowledge Tim | ie: 💿     |
| Approve All Departments:   |           |
| Act as Proxy:              | Self 🗸    |
| Act as Superuser:          |           |
| Select                     |           |
| _                          |           |
| Proxy Set Up               |           |
|                            |           |

Your Time Sheet Departments are listed here. The Pay Period listed for each department shows the last pay period employees in that Department have submitted a time sheet.

Use the radio button under **"My Choice"** to open the time sheets in each department. Click **"Select".** 

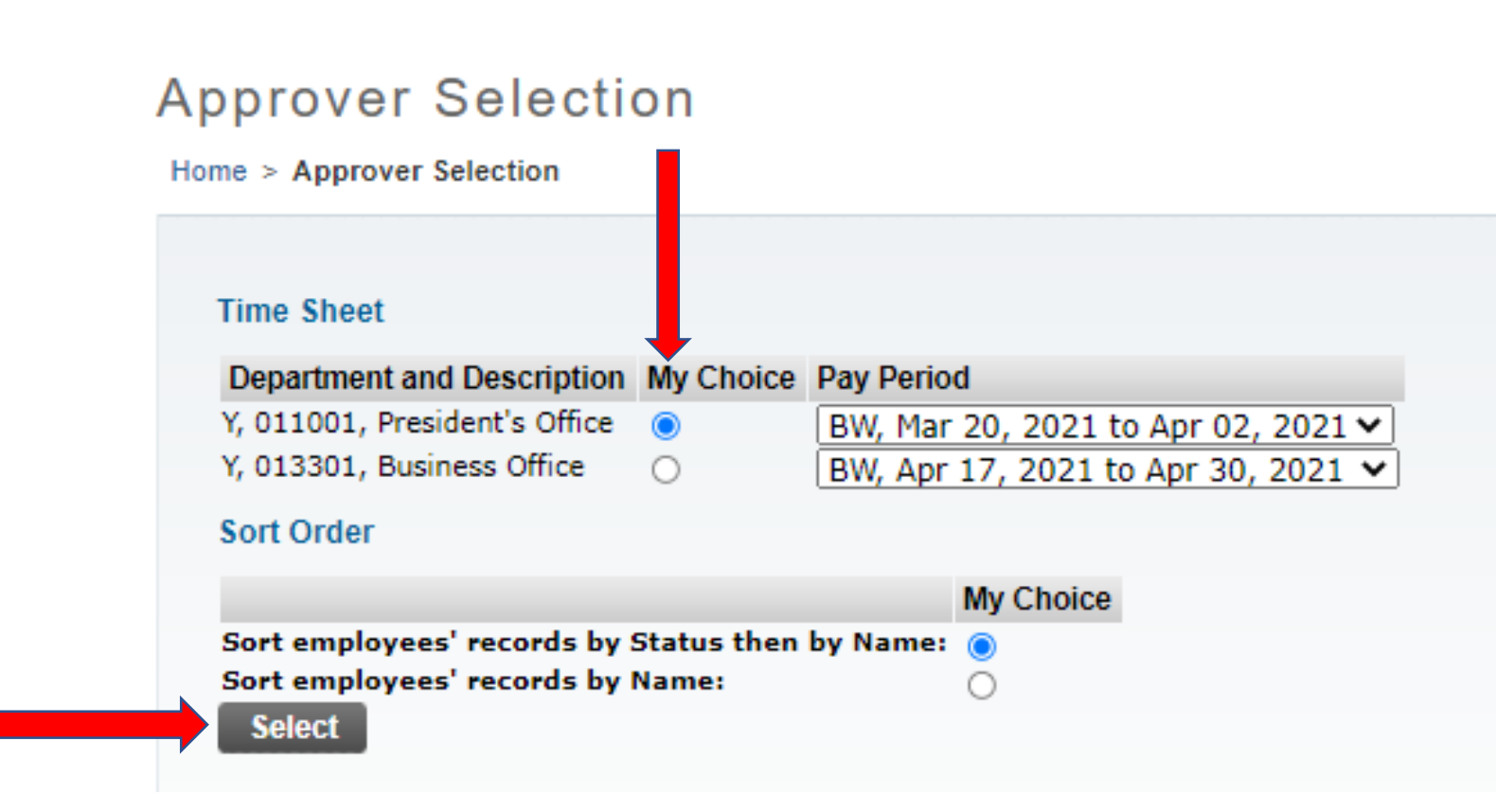

Time Sheets in the **"Pending"** section are waiting your approval. Click employee name in blue to open the time sheet.

# Time Sheets in the **"In Progress"** section have not been submitted for approval by the employee.

### Department Summary

Home > Department Summary

| Select the employee's name to access additional details.      |                                                     |                              |             |             |              |                |                       |        |                                     |  |  |  |  |  |  |
|---------------------------------------------------------------|-----------------------------------------------------|------------------------------|-------------|-------------|--------------|----------------|-----------------------|--------|-------------------------------------|--|--|--|--|--|--|
| COA:                                                          | Y, Yavapai College                                  |                              |             |             |              |                |                       |        |                                     |  |  |  |  |  |  |
| Department:                                                   | 013301, Business Office                             | 013301, Business Office      |             |             |              |                |                       |        |                                     |  |  |  |  |  |  |
| Pay Period:                                                   | Apr 17, 2021 to Apr 30, 2                           | Apr 17, 2021 to Apr 30, 2021 |             |             |              |                |                       |        |                                     |  |  |  |  |  |  |
| Act as Proxy:                                                 | Proxy:                                              |                              |             |             |              |                |                       |        |                                     |  |  |  |  |  |  |
| Pay Period Time Entry atus: Open until May 03, 2021, 12:00 PM |                                                     |                              |             |             |              |                |                       |        |                                     |  |  |  |  |  |  |
| Change Selection S. t All, Approve or FYI Reset Save          |                                                     |                              |             |             |              |                |                       |        |                                     |  |  |  |  |  |  |
| Pending                                                       |                                                     |                              |             |             |              |                |                       |        |                                     |  |  |  |  |  |  |
| ID                                                            | Name, Position and Title                            | Required Action              | Total Hours | Total Units | Queue Status | Approve or FYI | Return for Correction | Cancel | Other Information                   |  |  |  |  |  |  |
| Y00279370                                                     | Julie Lynn Garver<br>999990 - 00<br>Manager Bausell | Approve                      | 16.00       | .00         |              |                |                       |        | Change Time Record<br>Leave Balance |  |  |  |  |  |  |
| L                                                             | manager, Payron                                     |                              |             |             |              |                |                       |        |                                     |  |  |  |  |  |  |
| In Progress                                                   |                                                     |                              |             |             |              |                |                       |        |                                     |  |  |  |  |  |  |

| ID        | Name, Position and Title    | Total Hours | Total Units | Cancel | Other Information |
|-----------|-----------------------------|-------------|-------------|--------|-------------------|
| Y00407818 |                             | 16.00       | .00         | )      | Leave Balances    |
|           | 999970 - 00                 |             |             |        |                   |
|           | Assistant Director, Bus Off |             |             |        |                   |

Review the time sheet for accuracy. Click the **"Approve"** button to approve the time sheet. Then click **"Previous Menu"** to go back to the department listing to view other time sheets.

If the time sheet needs to be corrected by the employee, click the **"Return for Correction"** button and contact the employee to let them know that they need to make corrections and re-submit the time sheet.

### Employee Details

### Home > Employee Details

| Select Next or Previous to access another employee.                          |                                                    |                |             |              |              |              |              |                             |              |              |              |              |                          |              |              |              |              |              |
|------------------------------------------------------------------------------|----------------------------------------------------|----------------|-------------|--------------|--------------|--------------|--------------|-----------------------------|--------------|--------------|--------------|--------------|--------------------------|--------------|--------------|--------------|--------------|--------------|
| Employee ID and Name: Y00279370 Julie Lynn Garver                            |                                                    |                |             |              |              |              |              | Department and Description: |              |              |              |              | Y 013301 Business Office |              |              |              |              |              |
| Title: 999990-00 Manager, Pavroll                                            |                                                    |                |             |              |              |              |              | Transaction Status:         |              |              |              |              | Per                      | nding        |              |              |              |              |
| Previous Menu Approve Return for Correction Change Record Delete Add Comment |                                                    |                |             |              |              |              | ment Next    | ent Next                    |              |              |              | ·            |                          |              |              |              |              |              |
|                                                                              |                                                    |                |             |              |              |              |              |                             |              |              |              |              |                          |              |              |              |              |              |
| Routing Queue  Account Distribution                                          |                                                    |                |             |              |              |              |              |                             |              |              |              |              |                          |              |              |              |              |              |
| Time Sheet                                                                   |                                                    |                |             |              |              |              |              |                             |              |              |              |              |                          |              |              |              |              |              |
| Faminos                                                                      | Shift                                              | Special Rate   | Total Hours | Total Units  | Saturday     | Sunday       | Monday       | Tuesday                     | Wednesday    | Thursday     | Friday       | Saturday     | Sunday                   | Monday       | Tuesday      | Wednesday    | Thursday     | Friday       |
| Lunnigo                                                                      | June                                               | opeoidi ridite | Total Hours | Total office | Apr 17, 2021 | Apr 18, 2021 | Apr 19, 2021 | Apr 20, 2021                | Apr 21, 2021 | Apr 22, 2021 | Apr 23, 2021 | Apr 24, 2021 | Apr 25, 2021             | Apr 26, 2021 | Apr 27, 2021 | Apr 28, 2021 | Apr 29, 2021 | Apr 30, 2021 |
| Vacation Leave                                                               | 1                                                  |                | 16          | 6            |              |              |              |                             |              | 8            | 8            | 8            |                          |              |              |              |              |              |
| Total Hours:                                                                 |                                                    |                | 16          | 8            |              |              |              |                             |              | 8            | 1            | 8            |                          |              |              |              |              |              |
| Total Units:                                                                 |                                                    |                |             |              | ́и           |              |              |                             |              |              |              |              |                          |              |              |              |              |              |
| Routing Queue                                                                |                                                    |                |             |              |              |              |              |                             |              |              |              |              |                          |              |              |              |              |              |
| Name Action and Date                                                         |                                                    |                |             |              |              |              |              |                             |              |              |              |              |                          |              |              |              |              |              |
| Julie Lynn Garver                                                            | Julie Lynn Garver Originated Apr 19, 2021 08:29 am |                |             |              |              |              |              |                             |              |              |              |              |                          |              |              |              |              |              |
| Julie Lynn Garver                                                            |                                                    |                |             |              |              |              | Submitted Ap | r 19, 2021 08:29 a          | am           |              |              |              |                          |              |              |              |              |              |
| Frank D'Angelo                                                               |                                                    | Pending        |             |              |              |              |              |                             |              |              |              |              |                          |              |              |              |              |              |
| Account Distribution Default Data                                            |                                                    |                |             |              |              |              |              |                             |              |              |              |              |                          |              |              |              |              |              |
| Pay Per                                                                      | tive Da                                            | te             |             | Percent      | Ir           | dex Fu       | nd Or        | ganization                  | A            | count        | Program      | Activ        | ity                      | Location     | Project T    | vpe          | Cost Typ     | e            |
| Apr 17, 1                                                                    |                                                    |                |             |              | 100.00       | 000          | 00 01        | 3301                        | 60           | 02           | 30           |              | -                        |              |              |              |              |              |
|                                                                              |                                                    |                |             |              | I            |              |              |                             |              |              | ·            |              | •                        |              | •            |              | •            |              |

Previous Menu Approve Return for Correction Change Record Delete Add Comment Next

TIPS

- Time sheets are due on Monday of the payroll week, no later than 12:00pm. You can find due dates on the Payroll Web Time Entry Calendar on the Payroll website.
- After the 12:00pm time sheet deadline, you will no longer have access to approve time sheets. You will need to contact the Payroll office to make any changes after the time sheet deadline.
- If you need to return a time sheet for your employee to make corrections, you should let the employee know. They will not otherwise be notified that you have returned their time sheet.
- If an employee does not submit a time sheet on time, or if they need to make corrections after payroll is processed, they will need to complete a manual time sheet that can be obtained from the Payroll office.

## **Payroll Department**

**Questions?** Please Feel Free to Contact Us:

Julie Garver (928)776-2203 or Julie.Garver@yc.edu Leanne Burcham (928)776-2136 or Leanne.Burcham@yc.edu